# MERRYCHEF®

# KitchenConnect<sup>®</sup>

# Register your Merrychef conneX<sup>®</sup> oven and sign up

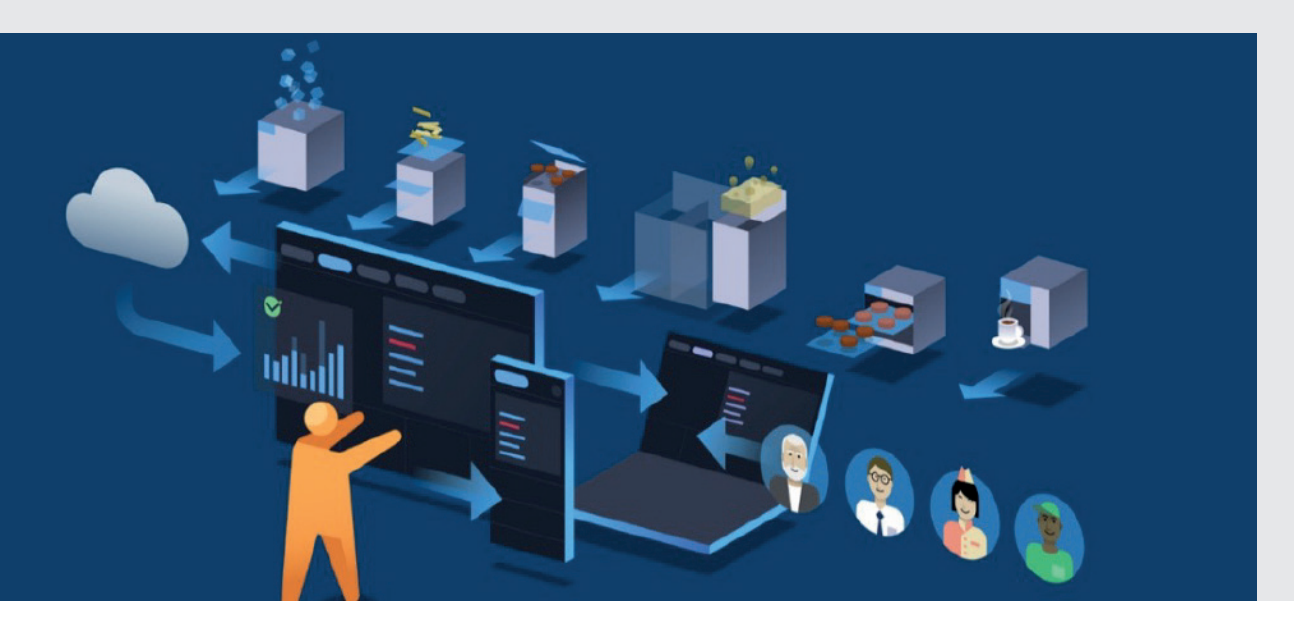

Welcome to KitchenConnect<sup>®</sup>, a Welbilt open cloud platform that allows you to remotely manage your Merrychef ovens, wherever you are, from any mobile or laptop device.

Within KitchenConnect<sup>®</sup> you will be able to see both operating and production data across all your appliances as well as push menus and software updates to your ovens.

KitchenConnect<sup>®</sup> also contains the Menu Creation and Management tool for Merrychef conneX<sup>®</sup> ovens.

The platform is free of charge for the first 12 months for each oven, from when you register and activate the unit. At the end of the free trial, there will be the option to subscribe to KitchenConnect<sup>®</sup>, which can be renewed either monthly or annually.

| Register your Merrychef conneX <sup>®</sup> oven and sign up to KitchenC         | Connect® |
|----------------------------------------------------------------------------------|----------|
| Connecting your Merrychef oven to the Internet                                   | 2        |
| Register your first oven in KitchenConnect®                                      | 5        |
| Sign up to KitchenConnect®                                                       | 6        |
| View your oven in KitchenConnect <sup>®</sup> (Dashboard & Organisational Chart) | 8        |
| Register subsequent ovens in KitchenConnect®                                     | 9        |
| Add additional users to your ovens in KitchenConnect® (including user roles)     | 10       |
|                                                                                  |          |

# www.merrychef.com

# **Expanding your Opportunities**

Register your Merrychef conneX® oven and sign up to KitchenConnect®

## **Connecting your Merrychef oven to the internet**

If you did not connect your oven to the internet during startup, navigate to the Settings menu:

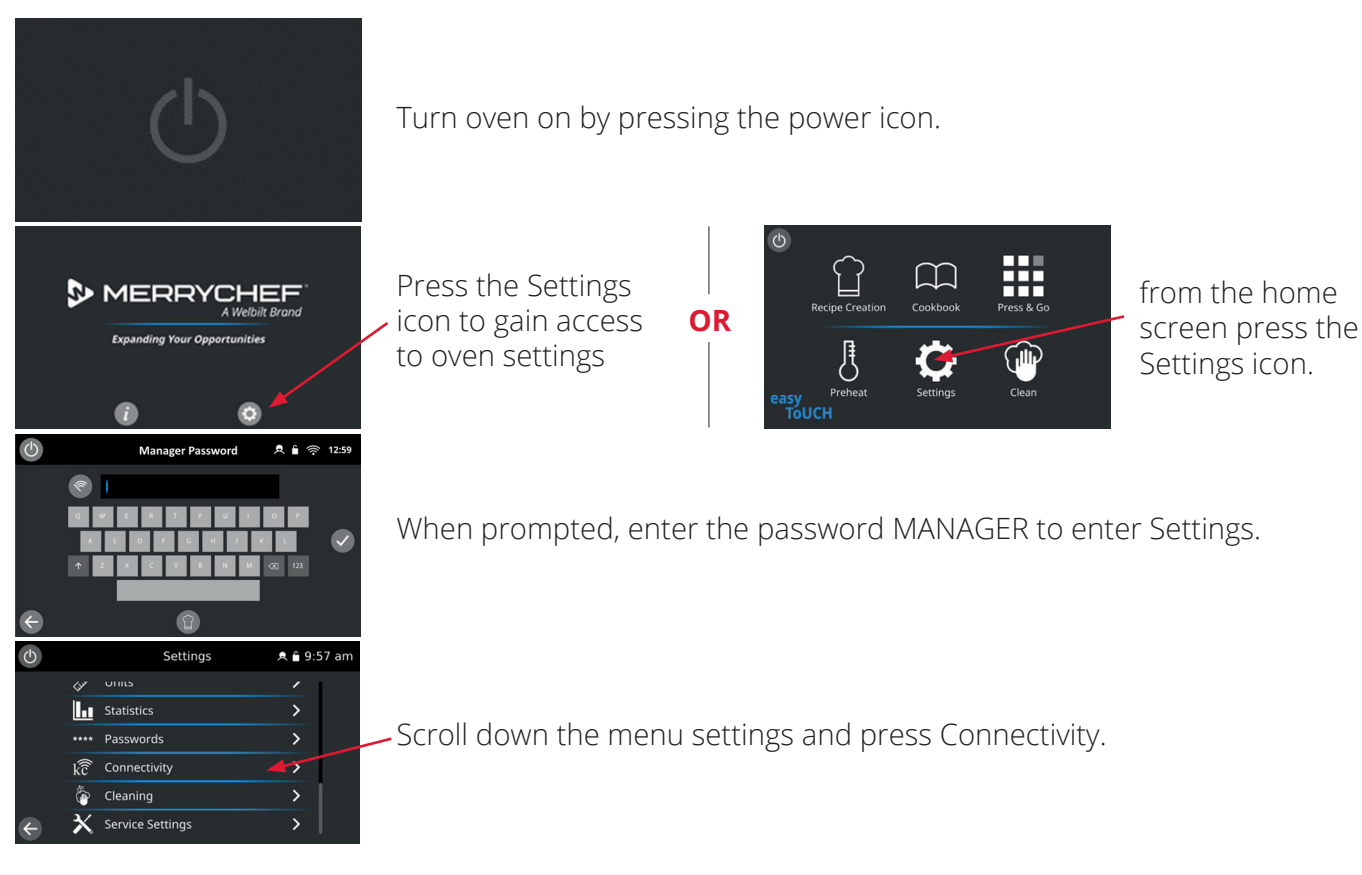

### Set date and time

*Ensure the date, time and your time zone are set up correctly, to ensure that your oven can communicate with KitchenConnect*<sup>®</sup> *and the data you receive is for the right time period.* 

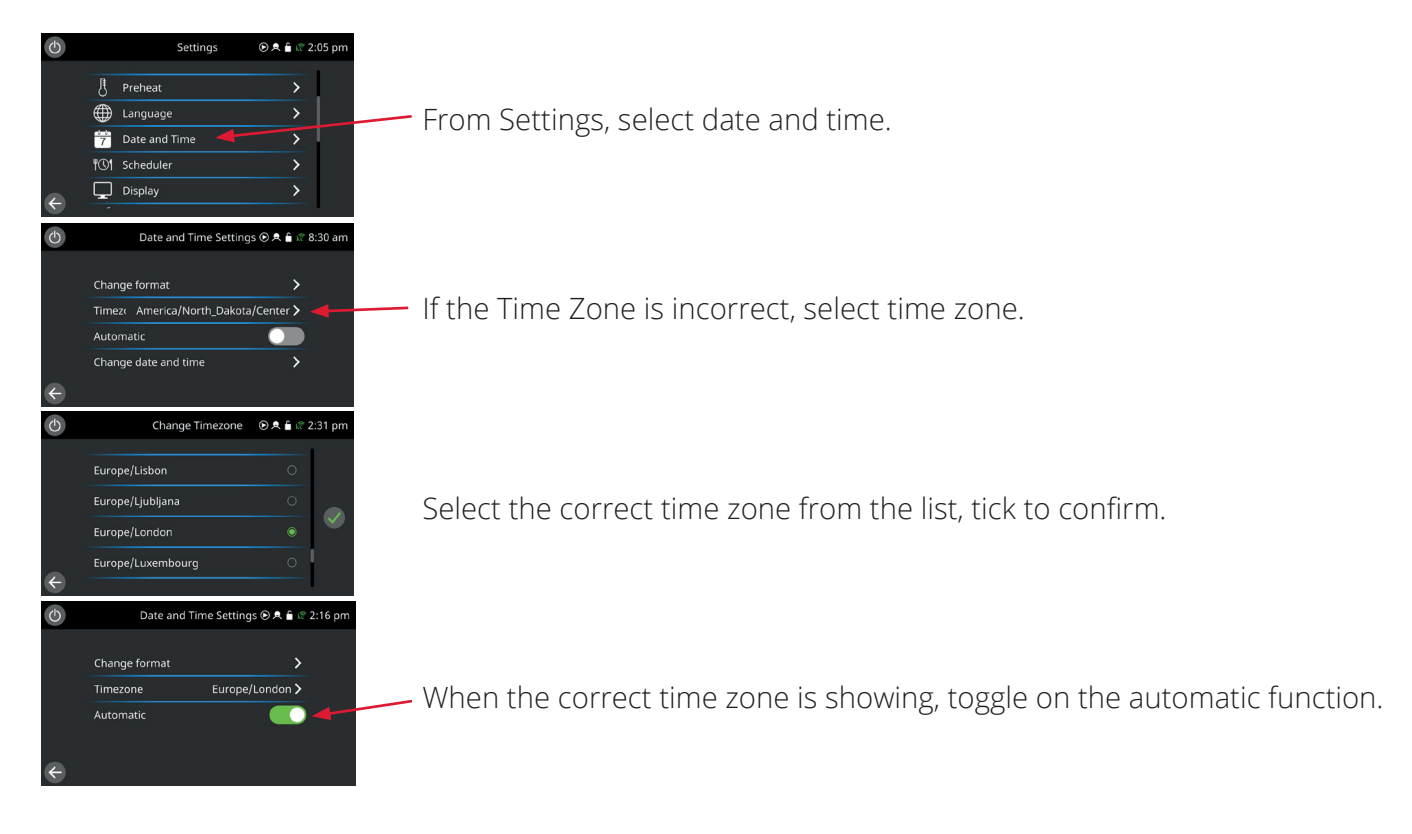

#### MERRYCHEF

Register your Merrychef conneX® oven and sign up to KitchenConnect®

# **Connecting your Merrychef oven to the internet continued**

OR

**Connect via Wi-Fi** 

| С            | Network Settings                                              | Զ 🔒 9:57 am          |
|--------------|---------------------------------------------------------------|----------------------|
|              |                                                               |                      |
|              | Wife settings                                                 |                      |
|              | win settings                                                  | /                    |
|              | Ethernet settings                                             | >                    |
|              | KitchenConnect settings                                       | >                    |
| æ            |                                                               |                      |
|              |                                                               |                      |
| Ф            | Wifi Settings                                                 | , <b>Զ 🔒</b> 9:58 am |
|              | Wi-Fi 💦                                                       | _                    |
|              | _                                                             |                      |
|              |                                                               |                      |
|              |                                                               |                      |
|              |                                                               |                      |
| $\leftarrow$ |                                                               |                      |
|              | Hardware address: 18:33:31:14:9a:C9                           |                      |
| Ф            | Wifi Settings                                                 | ¢ 🔒 🖘 9:59 am        |
|              |                                                               | T.                   |
|              | WI-FI                                                         | 5.                   |
|              | [5500 MHz] WBT_Enterprise                                     |                      |
|              | [5500 MHz] kitchenconnect19                                   |                      |
|              | [5220 MHz] NPI Router 5G                                      |                      |
| ÷            | Choose Another Network<br>Hardware address: f8:33:31:f4:9a:c9 | >                    |

Press Wi-Fi settings.

Toggle the Wi-Fi on.

Select your Wi-Fi network. Once confirmed you will be prompted to enter the Wi-Fi password.

### Connect via Ethernet

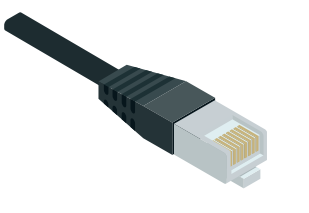

Plug your connected ethernet cable into the back of the oven.

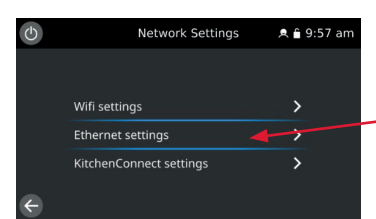

Press Ethernet settings and follow the instructions.

### **Connectivity status icons**

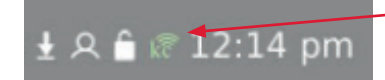

An icon appears in the navigation bar on the oven controller to show you your connectivity status

| lcon    | Your oven  | Wi-Fi           | I               | nternet | Ki | tchenConnect®   | Description of status                                                                               |
|---------|------------|-----------------|-----------------|---------|----|-----------------|----------------------------------------------------------------------------------------------------|
| 00      | <b>)</b> * | ((iji))         | **              |         | ₩, | KitcheffConnect | Oven is not connected to a<br>Wi-Fi network.                                                        |
| ((1-    |            | ((m))<br>((m))  |                 |         | *  | Kitcheffconnet  | Oven is connected to your<br>Wi-Fi network, but not the<br>internet.                                |
| <b></b> |            | ((m))<br>((m))  | <del>≤ →</del>  |         | *  | Kitcheilionnet  | Oven is connected to your Wi-Fi<br>network and the internet, but<br>not the KitchenConnect® portal. |
| kĈ      |            | ((11))<br>••••• | <del>````</del> |         | ≤→ | kitcheftconnet  | Oven is connected to your Wi-Fi<br>network, the internet and the<br>KitchenConnect® portal.         |

Register your Merrychef conneX<sup>®</sup> oven and sign up to KitchenConnect<sup>®</sup>

## **Connecting your Merrychef oven to the internet continued**

### Whitelisting

# *If your Wi-Fi network is part of a corporate network or employs a non open network infrastructure you may need to add the URL's listed below to your routers whitelist.*

This will ensure that your network will allow bi-directional communications between your oven and the KitchenConnect<sup>®</sup> portal. This is essential for operational data to be displayed on your dashboard and allow menu updates to be transferred to the oven via KitchenConnect<sup>®</sup>.

#### USA

| Description             | URL                                                                                | Port      |
|-------------------------|------------------------------------------------------------------------------------|-----------|
| IoT Core                | a1fsy0yinn5qic-ats.iot.us-east-1.amazonaws.com                                     | 443, 8883 |
| CVM Routing Service     | https://api.welbiltconnect.com/unitmanagement/unit-management/central-cvm-router/* | 443       |
| Certificates Download   | https://api.welbiltconnect.com/unitmanagement/unit-management/unit-provisioning/*  | 443       |
| Software/Media Download | https://welbilt-kitchenconnect-file-management-northvirginia.s3.amazonaws.com/*    | 8883      |
| NTP                     | ntp.pop-pr.rnp.br                                                                  | 123       |
| NTP                     | south-america.pool.ntp.org                                                         | 123       |
| Coogla ping             | www.google.com                                                                     |           |
| Google ping             | IP address 8.8.8.8                                                                 |           |

#### INTERNATIONAL

| Description             | URL                                                                                | Port      |
|-------------------------|------------------------------------------------------------------------------------|-----------|
| IoT Core                | a1fsy0yinn5qic-ats.iot.eu-west-2.amazonaws.com                                     | 443, 8883 |
| CVM Routing Service     | https://api.welbiltconnect.com/unitmanagement/unit-management/central-cvm-router/* | 443       |
| Certificates Download   | https://api.welbiltconnect.com/unitmanagement/unit-management/unit-provisioning/*  | 443       |
| Software/Media Download | https://welbilt-kitchenconnect-file-management-london.s3.eu-west-2.amazonaws.com/* | 8883      |
| NTP                     | ntp.pop-pr.rnp.br                                                                  | 123       |
| NTP                     | south-america.pool.ntp.org                                                         | 123       |
| Caasla ning             | www.google.com                                                                     |           |
| Google bing             | IP address 8.8.8.8                                                                 |           |

Notification emails are from no-reply@welbiltconnect.com, please ensure that this email address is whitelisted in your system.

#### MERRYCHEF

Register your Merrychef conneX® oven and sign up to KitchenConnect®

## **Register your first oven in KitchenConnect**<sup>®</sup>

Go to the Connectivity screen on your oven, found in Settings (see p2):

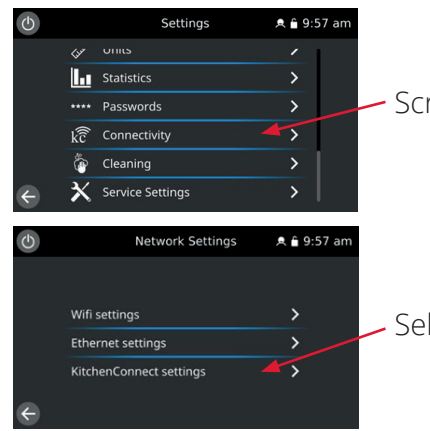

- Scroll down the menu settings and press Connectivity.

- Select KitchenConnect<sup>®</sup> settings.

### Register via a mobile device

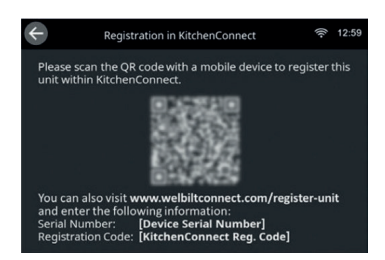

Scan the barcode on the oven.

This will automatically go to **welbiltdigital.com** where your oven details will be registered.

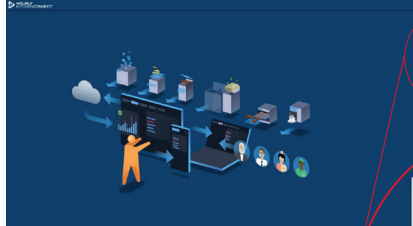

Tick the 'I'm not a robot' box, and press Register.

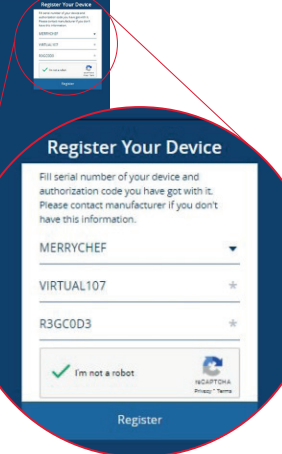

### Register on a desktop computer

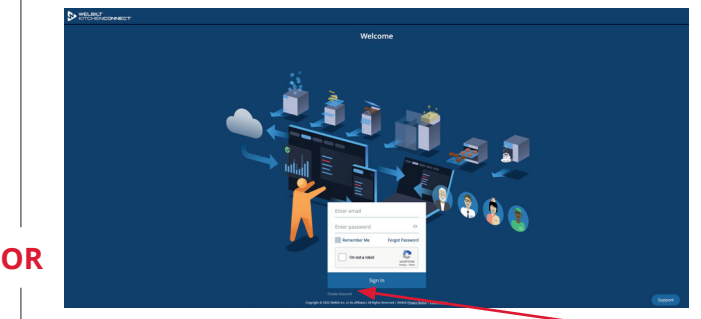

Go to welbiltdigital.com and press Create Account.

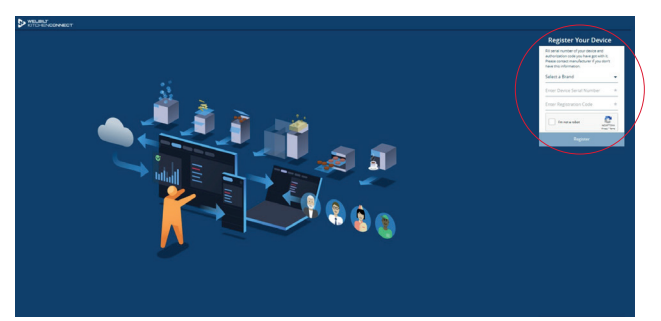

Manually complete the registration form.

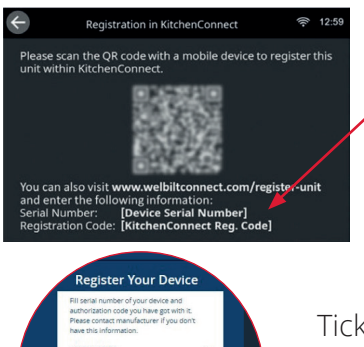

Select the brand Merrychef, provide the serial number and activation code found underneath the bar code on the oven screen.

Tick the 'I'm not a robot' box, and press Register. Register your Merrychef conneX® oven and sign up to KitchenConnect®

### Sign up to KitchenConnect®

Following registration, sign up to KitchenConnect<sup>®</sup>.

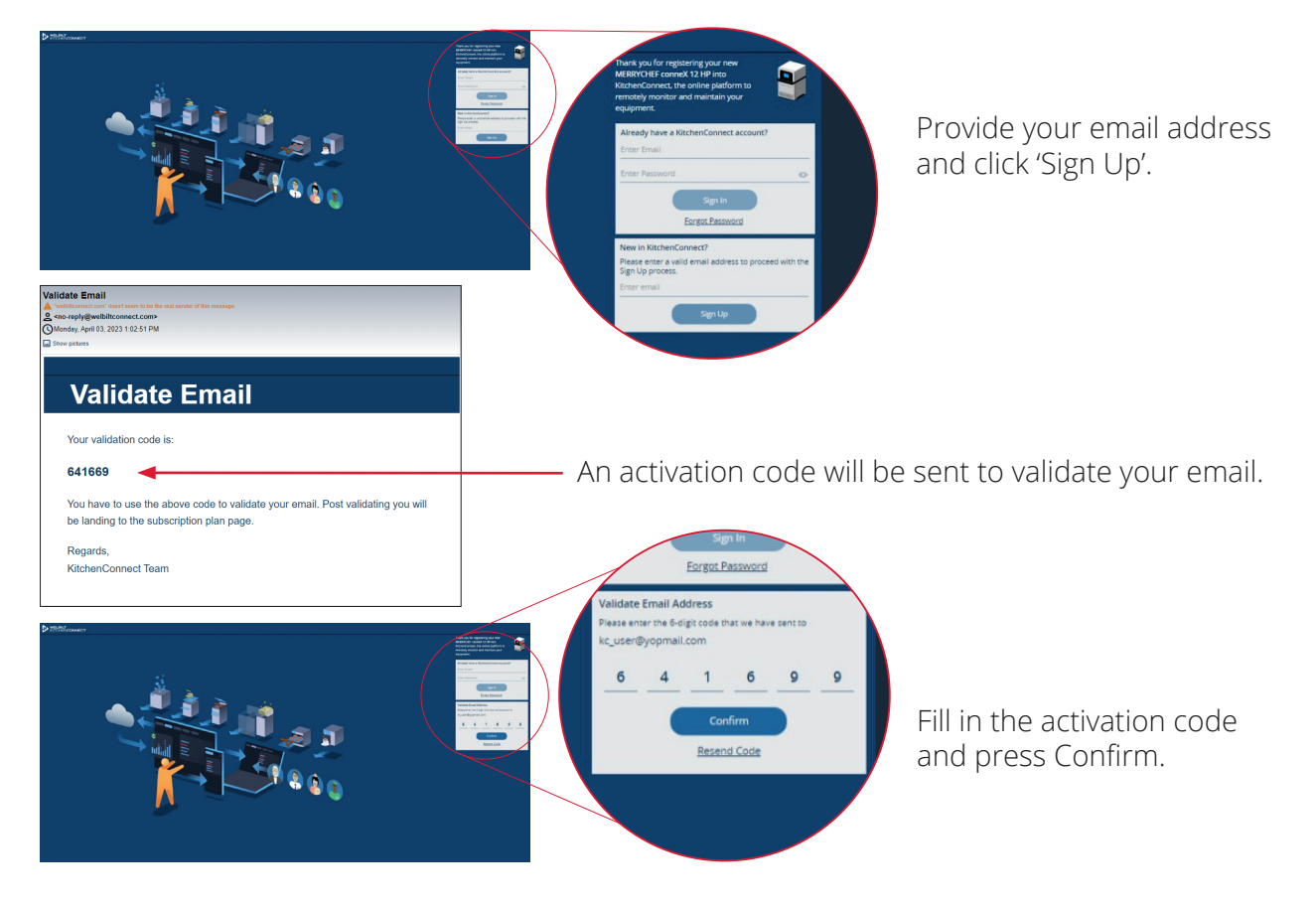

If you do not receive an activation code to the email you provided on the form, please check your junk/spam folders. Notification emails are from no-reply@welbiltconnect.com, please ensure that this email address is whitelisted in your system. For further support email: DigitalSupport@welbilt.com

| DASHBOAKD Prec Destroard Prec Destroard Prec Destroard Prec Destroard Prec Destroard Prec Destroard Prec Destroard Prec Destroard Prec Destroard Prec Destroard Prec Destroard Prec Destroard Prec Prec Prec Prec Prec Prec Prec Prec                                                                                                    | DASHBOAKD  Tere Distortant  Tere Distortant  Tere Distort | DASHBOAND There Dashboard There Dashboard Ther                                                                                                    | DASHBOAKD  Rere Databard  Rere Databard  Rere Databard  Rere Databard  Reve Set Set Set Set Set Set Set Set Set Se                                                                                                    | Subscription Plan                                     | KitchenConnect<br>SaaS Basic<br>Free Subscription | Treamen S | chenConnect<br>aaS Pro Trial |
|----------------------------------------------------------------------------------------------------|----------------------------------------------------------------------------------------------------|----------------------------------------------------------------------------------------------------|----------------------------------------------------------------------------------------------------|-------------------------------------------------------|---------------------------------------------------|-----------|------------------------------|
| Rec Debosed view barboard view barboard view                                                                                                    | Rec Detosdad v v v v<br>Reports Avaylos v v<br>Reports Avaylos v v<br>ORCANIZATION V v<br>User Management v v<br>ORCANIZATION V v<br>User Management v v<br>Mara kultur Setting v<br>Report Management v v<br>Mara kultur Setting v<br>Report Management v v<br>Report Management v v<br>Report Management v v<br>Report Management v v<br>Report Management v v<br>Report Management v v<br>Report Management v v<br>Report Management v v<br>Report Management v v<br>Report Management v v<br>Report Management v v<br>Report Management v v<br>Report Management v v<br>V v v<br>Report Management v v<br>V v v<br>Norde V v<br>V v v v<br>V v v v<br>V v v v<br>V v v v v<br>V v v v v v<br>V v v v v v v v<br>V v v v v v v v v v v v v v v v v v v v                                                                                                    | Rec Debtood -                                                                                                    | Ren Datiosad V V V V V V V V V V V V V V V V V V V                                                                                                    | DASHBOARD                                             |                                                   |           |                              |
| Und Dankadel 2019 Dankadel 2019 Dankadel 201                                                                                                    | Long Dansbard<br>Species & Analysis<br>Service                                                                                                    | Long Dentodand<br>Species & Analysis<br>Service<br>Service                                                                                                    | Long Dentodand<br>Sports & Audylos<br>Service   ORGANIZZION  Um Reguration  Organization  Augement  UMT Management  Software  Augement  Software  Augement  Software  Augement  Software  Augement  Software  Software  Soft                                                                                                    | Firet Dashboard                                       |                                                   |           |                              |
| Reports Avayles variables variables                                                                                                    | Reports Availables of the second second seco | Reports Availables of the second second seco                                                                                                    | Reports Avayles and a second second s                                                                                                    | Unit Dashboard                                        |                                                   |           |                              |
| Service Control Notice Control Notic                                                                                                    | Service of a service of a servi | Service of a service of a servi                                                                                                    | Service of a service of a servi                                                                                                    | Reports & Analytics                                   |                                                   |           |                              |
| ORGANIZATION User Management User Management U                                                                                                    | ORGANIZATION Uter Munagement Uter Munagement U | ORGANIZATION Uter Munagement Uter Munagement U                                                                                                    | ORGANIZATION<br>Lide Management U U U U U U U U U U U U U U U U U U U                                                                                                    | Service                                               |                                                   |           |                              |
| In a Nagarent Carlos Carlos Ca                                                                                                    | In a Magement                                                                                                    | In a Magement                                                                                                    | In A Magement I I I I I I I I I I I I I I I I I I I                                                                                                    | ORGANIZATION                                          |                                                   |           |                              |
| UNIT Regression<br>Operations Management<br>UNIT MANAGEMENT<br>Were & Link Sering<br>Marka & Link Sering<br>Marka & Link | UNIT Regression<br>Operation Management<br>UNIT MANAGEMENT<br>Mere & Lin Sering<br>Constant Management<br>Mere & Management<br>Const Lig Gowrhands<br>ENGIS & NOTIFICATIONS<br>Report Management<br>Englist Management<br>Lind Englist Automation Management<br>Lind Englist Automation Management<br>Lind Englist Automation Management                                                                                                    | UNT Regression<br>Operation Management<br>UNT MANAGEMENT<br>Were & Lin Serring<br>Comparison Management<br>Come Ling Goordinates<br>Field Sta Anthrefaction<br>Brook Theory Service<br>Brook Theory Service<br>Brook Theory Service<br>Service Service<br>Service Service Service<br>Service Service Service<br>Service Service Service<br>Service Service Service<br>Service Service Service<br>Service Service Service<br>Service Service Service Service<br>Service Service Service Service<br>Service Service Service Service Service<br>Service Service Service Service Service Service Service<br>Service Service Servi                                                                                                    | UNIT Regression<br>Operation Margement<br>UNIT MANAGENENT<br>UNIT MANAGENENT<br>Maria & Unit Sentre<br>Senter Senter<br>Maria & Unit Sentre<br>Maria & Unit Sentre<br>Maria & Unit Sentre<br>Maria & Unit<br>Maria & Unit<br>ERVIST & NOTIFICATIONS<br>Report Margement<br>Depart Margement<br>Comparison Margement<br>Comparison Margement<br>Compa     | Liser Manatement                                      |                                                   |           |                              |
| Organization Management                                                                                                    | Organization Management V V V V V V V V V V V V V V V V V V V                                                                                                    | Organization Management                                                                                                    | Organization Management V V V V V V V V V V V V V V V V V V V                                                                                                    | Unit Registration                                     |                                                   |           |                              |
| Maru & Lun Sering Maru & Lun Sering Maru & Lun S                                                                                                    | Maru & Lun Saring Saring Sarin | More & Unit Sector & Unit Sector & Unit Sect                                                                                                    | Marca & Unit Senting Unit Senting Unit Senti                                                                                                    | Organization Management                               |                                                   |           |                              |
| Vern mersten neuron version of the second neuron version of the second neu                                                                                                    | Automated North Management Section 1000 Management Section 1000 Management Sec | Vern instruction (UV) Weight of Constraints (UV) Weight of Constraints (UV)                                                                                                    | Ann march data (Constraint)<br>Software Management<br>Software Management<br>Software Management<br>Software Management<br>Software Management<br>MCCP Management<br>Software Management<br>Software Management<br>Softw |                                                       |                                                   |           |                              |
| Schwark Mangement Schwark Mangement Schwark Mang                                                                                                    | Schwart Management Control Control Con | Schwer Mangement Schwer Mangement Schwer Mangement REPORTS & NOTEFICATIONS REPORTS & NOTEFICATIONS REPORTS & NOTEFICATIONS Report Mangement Schwer Mangement Schwer Mangement Sc                                                                                                    | Solva Mangenger, C. C. C. C. C. C. C. C. C. C. C. C. C.                                                                                                    |                                                       |                                                   |           |                              |
| Marsa Management Control Control Contr                                                                                                    | Automated Nationgament Control Control | Meis Mangement<br>Deve Lig Davidasis<br>Deve Lig Davidasis<br>Deve Lig Davidasi | Advantation designed in the second second se                                                                                                    | Cofeena Management                                    |                                                   |           |                              |
| Desci Leg Devideds                                                                                                    | Decis Leg Devices  Tring Centre Tring Centre Tring Centre Tring Centre Tring Centre Tring Centre Tring Tring Centre Tring Tring Tring Centre Tring Tring Tring Centre Tring Tring Tring Centre Tring Tring Tring Centre Tring Tring Tring Centre Tring Tring Tring Centre Tring Tring Tring Tring Tring Tring Tring Tring Tring Tring Tring Tring Tring Tring Tring Tring Tring Tring Tring Tring Tring Tring Tring Tring Tring Tring Tring Tring Tring Tring Trin | Dock Leg Dockloss                                                                                                    | Doos ta gi povrkodi * * * * * * * * * * * * * * * * * * *                                                                                                    | Media Manazement                                      |                                                   |           |                              |
| Error Conter Conter Con                                                                                                    | Error Conter Conter Con | Errer Conter Conter Con                                                                                                    | Error Conter Conter Con                                                                                                    | Device Log Downloads                                  |                                                   |           |                              |
| REPORTS & NOTEFICATIONS Report Management Const Development Const Development Const                                                                                                    | REPORTS & NOTEFICATIONS Report Management and Dron Import Automated Notification Management                                                                                                    | REPORTS & NOTEFICATIONS Report Management and Dron Report Automated Notification Management                                                                                                    | REPORTS & NOTEFICATIONS<br>Report Management<br>fraud from Report<br>Automatic Notification Management                                                                                                    | Error Center                                          |                                                   |           |                              |
| Riport Management  KCCP Management KCCP Management Automated Naclfutation Management                                                                                                    | Riport Management Victor Management Victor Management Victor Management Victor Management Victor Management Victor Management Victor Victor Vi | htport Management                                                                                                    | Aport Magament   Provide Magament  Toma Eron Paport  Automatic Natification Magament                                                                                                    | REPORTS & NOTIFICATIONS                               |                                                   |           |                              |
| NGC Magainen Control Control C                                                                                                    | MCD Magazer                                                                                                    | MCD Magazer                                                                                                    | Information Interpreter Information Information Informatio                                                                                                    | Depart Machinement                                    |                                                   |           |                              |
| Australiand Hoof Gallon Mangement                                                                                                    | name frank frank Management                                                                                                    | nam Error Nyort                                                                                                    | tima tima Piport                                                                                                    | HACCP Management                                      |                                                   |           |                              |
| Azonazet Hieffcaron Mangement                                                                                                    | Alconect Hieffacen Mangement                                                                                                    | Alexanded Hieffcaron Management                                                                                                    | Australia Heinfauron Management                                                                                                    | Email Error Deport                                    |                                                   |           |                              |
|                                                                                                    |                                                                                                    |                                                                                                    |                                                                                                    | Automated Natification Management                     |                                                   |           |                              |
|                                                                                                    |                                                                                                    |                                                                                                    |                                                                                                    |                                                       |                                                   |           |                              |
|                                                                                                    |                                                                                                    |                                                                                                    |                                                                                                    |                                                       |                                                   |           |                              |
|                                                                                                    |                                                                                                    |                                                                                                    |                                                                                                    |                                                       |                                                   |           |                              |
| 2 I sough State-Convect Jans and Condition Solids That                                                                                                    | I lacest transformers J <u>ann Les Contines</u>                                                                                                    | 2 Leases KitchenGorvech T <u>erms and Conditions</u>                                                                                                    | Incorpt KitchenConnect's Terms and Conditions                                                                                                    | I accept KitchenConnect's <u>Terms and Conditions</u> |                                                   |           | Select Plan                  |

| WELBILT<br>KITCHENCONNECT                                                                                                |                         |                                   |                              |    |
|----------------------------------------------------------------------------------------------------|-------------------------|-----------------------------------|------------------------------|----|
| Welbilt Customer Registration                                                                                            |                         |                                   |                              |    |
| Personal Information<br>First Name *<br>First Name                                                                       |                         | Last Name *<br>Last Name          | Plan Summary<br>Total Amount | 50 |
| Email Address *<br>kc_user@yopmail.com                                                                                   |                         | Phone Number<br>+1   Phone Number |                              |    |
| Company & Restaurant Information<br>Company Name *<br>Company Name<br>Resources Name<br>Resources Name<br>Resources Name |                         |                                   | _                            |    |
| Company Email Address<br>Company Email Address                                                                           |                         | Wit Number<br>Wit Number          |                              |    |
| Address 1<br>Country *<br>Select Country                                                                                 |                         | Address 2                         |                              |    |
| Oty *<br>Oty                                                                                                    | State *<br>Select State | Zip Code *<br>2 D Code            |                              |    |
|                                                                                                    |                         |                                   | Register                     |    |
|                                                                                                    |                         |                                   |                              |    |
|                                                                                                    |                         |                                   |                              |    |

Select the one year free trial and register your details.

Continued on next page...

### KitchenConnect\*

#### MERRYCHEF

Register your Merrychef conneX® oven and sign up to KitchenConnect®

# Sign up to KitchenConnect® continued

| KitchenConnect Registration                                                                                                    |  |
|----------------------------------------------------------------------------------------------------|--|
| 2 <no-reply@welbitconnect.com></no-reply@welbitconnect.com>                                                                                                    |  |
| Monday, April 03, 2023 1:25:05 PM                                                                                                    |  |
| Show pictures                                                                                                    |  |
| Account Activated.                                                                                                    |  |
| Hello kc_user@yopmail.com                                                                                                    |  |
| Thank you for registering with Welbilt KitchenConnect.                                                                                                    |  |
| Please login to https://www.welbiltconnect.com using the registered email id as<br>your username.                                                                                                    |  |
| Your temporary password (case sensitive) is c*D3fY3C                                                                                                    |  |
| You will be required to create a new password during your first login. Please use<br>the following password guidelines.                                                                                                    |  |
| Must be at least 8 characters in length     Must contain at least one number     Must contain at least one special character     Must contain at least one uppercase character     Must contain at least one lowercase character     Must contain at least one lowercase character |  |
| If you have any questions, please contact servicedesk@welbilt.com.                                                                                                    |  |
| Do you need some guidance? Please click here to access documentation on how<br>to use KitchenConnect. How To.                                                                                                    |  |
| Thank Youl<br>Kitchenconnect Tearn.<br>2227 Weblik Blvd. New Port Richey.<br>FL 34655.                                                                                                    |  |

Since this is a first login, Please create the new Password.

.....

Remember Me

I'm not a robot

Sign In

A confirmation email will be sent to you, click on the link to complete registration.

Your temporary registration password is also contained in this email.

On your first login to KitchenConnect<sup>®</sup>, you will be prompted to create your own password. Follow the guidelines given in the confirmation email.

kc\_user@yopmail.com 0 Forgot Password

Press 'Sign In' to go to KitchenConnect®.

Register your Merrychef conneX® oven and sign up to KitchenConnect®

## View your registered oven in KitchenConnect®

### Navigate to your oven from the KitchenConnect<sup>®</sup> dashboard

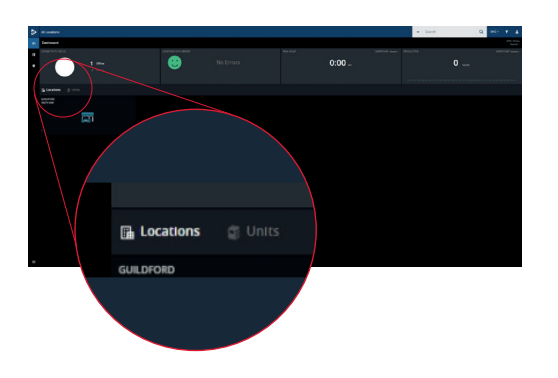

The oven you registered can be viewed on the KitchenConnect<sup>®</sup> dashboard by Location and Unit.

### Go to the KitchenConnect<sup>®</sup> Main Menu

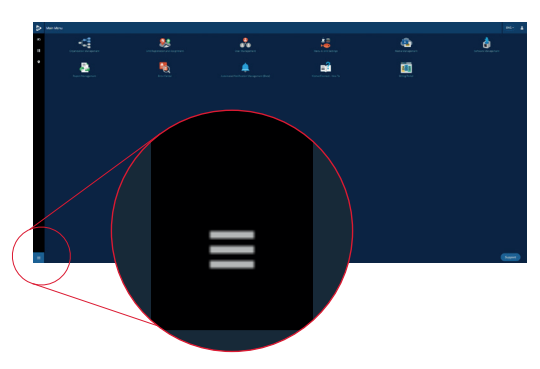

The KitchenConnect<sup>®</sup> Main Menu can be accessed via the 'burger bar' in the bottom left hand corner.

#### Select Organisational Management

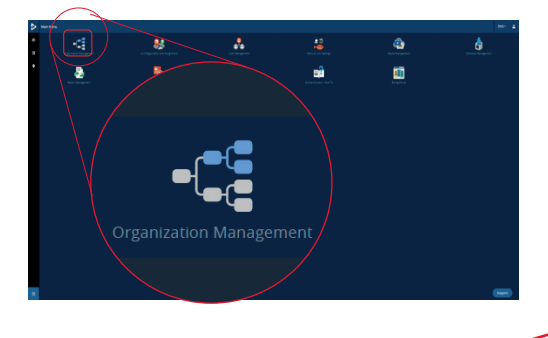

From the Main Menu, select the Organisational Management icon.

The registered oven appears in the organisational chart, using the information provided when the oven was registered. This can be changed to suit your organisation. This is where you will manage your estate of ovens, assigning them to relevant locations or accounts.

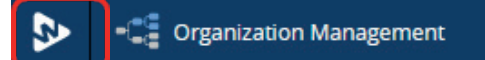

Pressing the Welbilt logo will return you to the Main Menu.

Register your Merrychef conneX<sup>®</sup> oven and sign up to KitchenConnect<sup>®</sup>

## **Register subsequent ovens in KitchenConnect®**

### Log in to welbiltconnect.com and Sign In, using the email you first registered with.

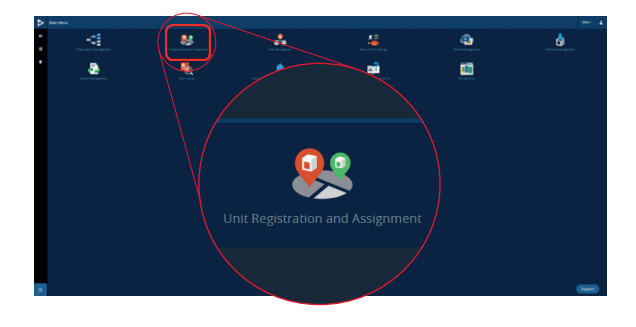

Select the Unit Registration and Assignment icon from the Menu Management page.

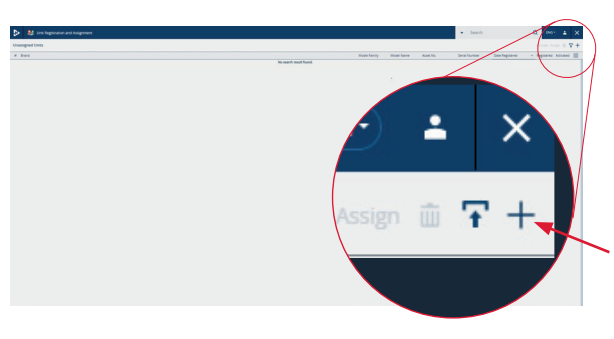

New ovens are added into Unit Registration by either: Scanning the bar code on the oven found within connectivity in settings (see p4). Enter your username and password, then this page will be automatically populated with the oven registration details.

Press the '+' button and manually input the oven serial number and activation code found on the oven screen in connectivity settings (see p4).

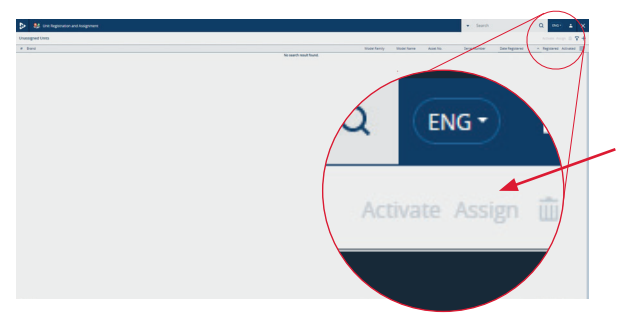

The oven needs to be activated and then assigned within the organisation chart. Your 12 month free subscription will not start until the oven is activated.

Register your Merrychef conneX<sup>®</sup> oven and sign up to KitchenConnect<sup>®</sup>

# Add additional users/roles to your ovens in KitchenConnect®

You are able to add additional users to have access to all or just specific ovens that you have registered within KitchenConnect<sup>®</sup>.

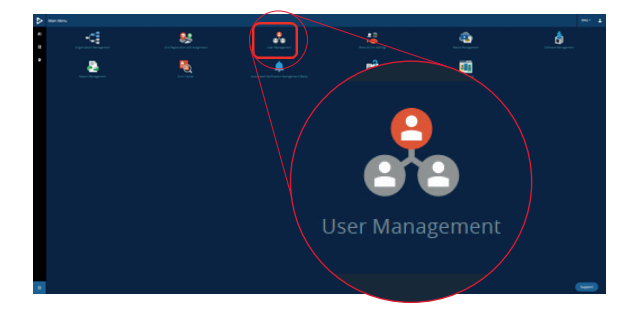

Select the User Management icon from the Main Menu.

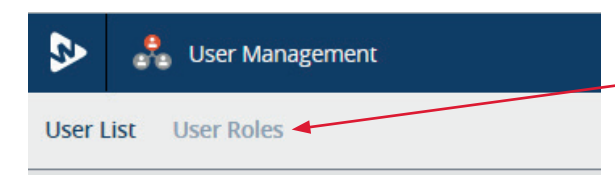

Here you can create a User Role that allows you to limit the access a user has within KitchenConnect<sup>®</sup> e.g. you could give them access to view data but not push menus.

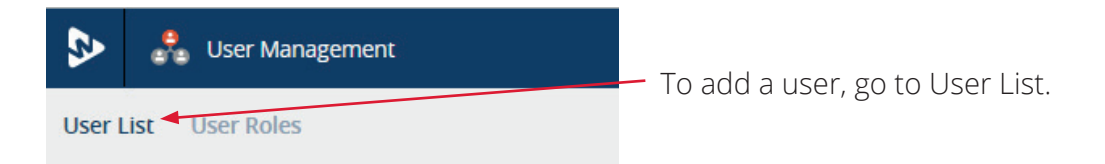

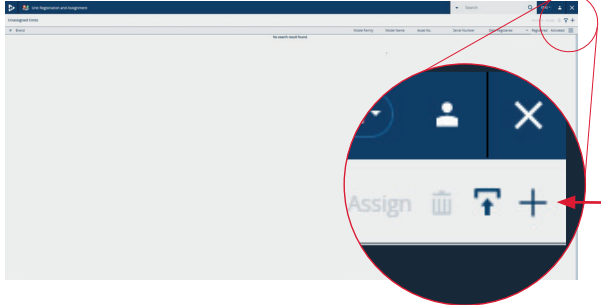

- Press on the '+' button and provide the new User details.

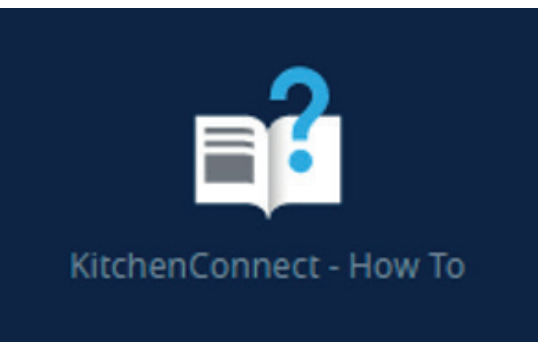

For more detailed information on KitchenConnect<sup>®</sup> e.g. organisational management, further How To Guides can be found under the Main Menu within KitchenConnect<sup>®</sup>.

# MERRYCHEF

For further details on where to buy, how to service and for our flagship culinary support please visit **www.merrychef.com** 

#### Customer satisfaction

Your satisfaction with our products is of paramount importance to us. With over 70 years experience you can be assured of a high quality, precision built appliance.